## Инструкция по подключению к круглому столу через ПО Smart Bridgit

## Шаг 1. Установка программы

Запустите любой браузер и в адресной строке наберите

smart.adygmath.ru

Нажмите кнопку Download Software. Показано на рисунке

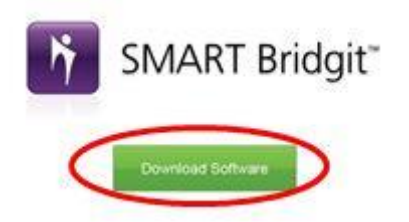

После этого в загрузках вашего браузера появится исполняемый файл Bridgit.exe.

Далее необходимо запустить этот файл, для этого 2 раза нажмите на него(Bridgit.exe). При первом запуске у вас появится окно, представленное ниже на рисунке, нажмите кнопку "Ок"

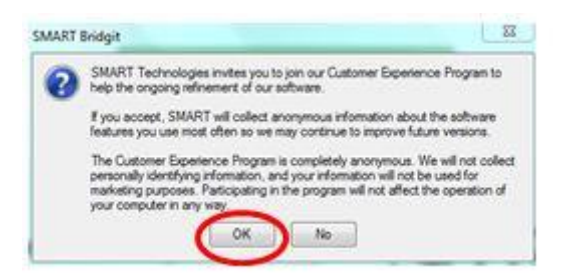

## Шаг 2. Соединение с сервером

Для соединения с сервером вебинара необходимо ввести пароль «user» без кавычек и нажать клавишу "Ок".

| ребуется пароль                              | X                 | Информация о сервере |  |
|----------------------------------------------|-------------------|----------------------|--|
| Для подключения к этому серверу в<br>пароль. | ведите            | Вы подключены к:     |  |
| Имя сервера:                                 | smart.adygmath.ru |                      |  |
|                                              | Запомнить пароль  |                      |  |
|                                              | ОК Отмена         | Подключить           |  |

Если поставить галочку "запомнить пароль", то данный шаг больше не нужно будет выполнять при следующем запуске. Программа будет автоматически соединяться с сервером вебинара, запомнив введенный вами пароль.

## Шаг 3. Участие в вебинаре.

В поле «Ваше имя» название муниципального образования, далее выберите в списке «Название встречи» поле «Круглый стол» и нажмите клавишу «Начать встречу».

После этого введите пароль для подключения к самому вебинару. Пароль «REMSH» без кавычек.

| SMART Bridgit Software     |                     | and a college of               |                   |
|----------------------------|---------------------|--------------------------------|-------------------|
| Ваше има: рмиоь            |                     |                                | - CHART BUILD     |
|                            |                     | Ч                              | OB SMANT Bridgier |
| Начать встречу Создать нов | вую встречу         |                                |                   |
| Название встречи:          |                     |                                | -                 |
|                            | Название встречи    | Владелец                       |                   |
| Пароль                     | 1                   | user                           |                   |
|                            | Как найти этч инфор | мацию?                         |                   |
|                            |                     |                                |                   |
| Вы хотите использо         | вать ваш компьютер  | для <mark>воспроизведен</mark> | ия звука встречи? |
| Да                         |                     |                                |                   |
| 🔘 Нет                      |                     |                                |                   |
| 01-02-00-0                 |                     |                                | -                 |
| Отправить запрос на подки  | лючение             | C                              | Начать встречу    |
|                            |                     |                                | $\sim$            |
| $\square$                  |                     |                                | C                 |
| 176, 118, 133, 38          |                     |                                | Справка           |

| ∗∗¥vq™₽₽₩₩₩₽₽₩₽₩ |                                                | оступ к моему рабочему столу                                                                                     |
|------------------|------------------------------------------------|----------------------------------------------------------------------------------------------------|
|                  | Встреча: Дистанционное занятие<br>Участники: 2 | Все пользователи                                                                                                 |
| SMART Bridgit    | ¥ (, RCDO<br>Владелец                          | Чтобы увидеть чей-либо<br>рабочий стол, просто<br>подождите, пока он будет<br>открыт для совместного<br>доступа. |
| CHART DOLLO      | Заполсы (0) Г. Поктазиение во заекточной во    | -Вставьте ^ Отправить                                                                                            |

Далее вы попадете в окно самого вебинара, где представлен список участников, текстовый чат в котором можно задавать вопросы, а также панель для управления микрофоном и веб-камерой.

На рисунке ниже представлена панель, на которой вы можете осуществлять следующие действия: включать/отключать микрофон или веб-камеру /отображать список участников и текстовый чат.

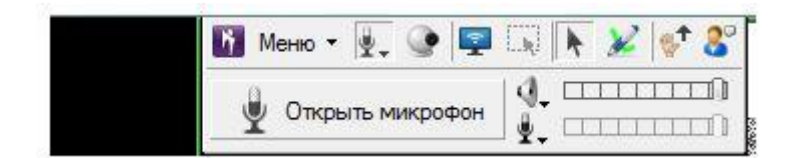

Контактный телефон: 52-72-50